## Payments > Third Party Journal

Last Modified on 09/14/2023 8:33 am EDT

## Allocating a Third Party Payment

Once a third party payment has been made in the Payments > Deposit screen, the payment must be allocated to a student. Follow the steps below to allocate the payment to a student:

1. From the Payments menu, select Third Party Journal

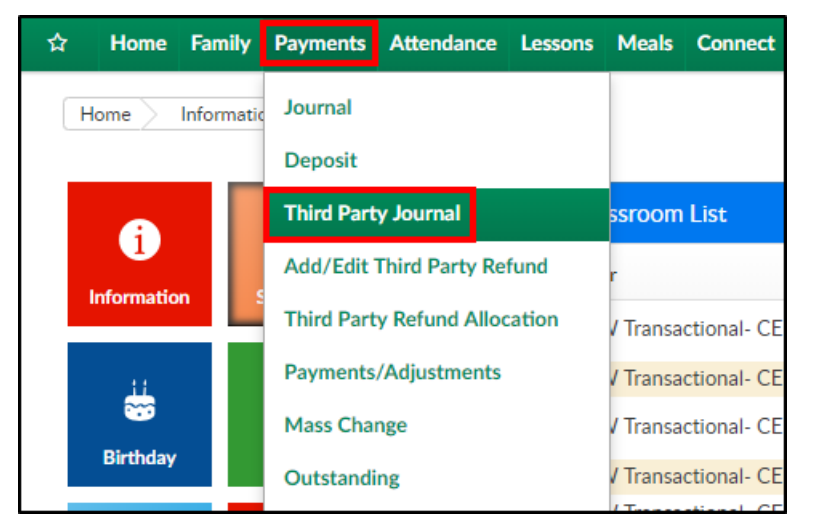

2. Select the Agency that made the payment from the drop-down menu

| Agency: * |                                           |
|-----------|-------------------------------------------|
| •         | -                                         |
|           |                                           |
|           | Charge on Attendance, Prebill on Schedule |
|           | DHS                                       |
|           | New Test                                  |
|           | Sample Agency                             |
| Criteria  |                                           |

3. Select the unallocated payment from the Select Deposit drop-down

| - | Select | Deposit:                                  |   |
|---|--------|-------------------------------------------|---|
|   | 8      | DHS - 12345 @ 01/30/2019-500.00           | - |
|   |        | Select Unallocated Payment/Reconciliation |   |
|   |        | DHS - 12345 @ 01/30/2019-500.00           |   |
| ' |        | Recon - DHS for 12/31/2019 - dcw_kgass    |   |
|   |        | Recon - DHS for 01/30/2019 - dcw_kgass    |   |

4. In the Criteria section, some of the information will fill in based on the deposit information.

Complete any other necessary fields to search

• Center - select the center from the drop-down

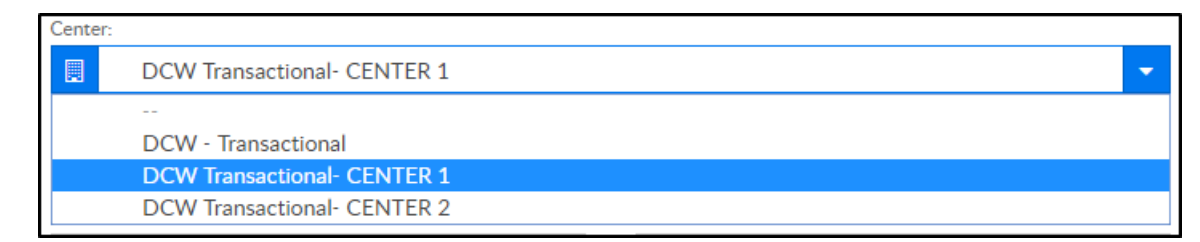

- Invoice Period select the invoice period from the drop-down, if applicable
- Post From Date this information will fill in based on the deposit
- Post To Date enter the end date to post
- First Name/Last Name enter the first and/or last name of a student to search
- Outstanding Balance Greater Than/Less Than to search for students with an outstanding balance within a certain amount, enter the amounts here
- 5. Click Search
- 6. Scroll down to view the search results

| Summary Allo     | cation                  |                   |                     |          |             |                        |                    |                   |     |                       |                     |   |
|------------------|-------------------------|-------------------|---------------------|----------|-------------|------------------------|--------------------|-------------------|-----|-----------------------|---------------------|---|
| Summary Allocati | on Sheet - Read Only    | /                 |                     |          |             |                        |                    |                   |     |                       |                     |   |
| Family Name      | Child                   | Billing Period    | Original<br>Balance | Payments | Adjustments | Outstanding<br>Balance | Current<br>Payment | Charge<br>Revenue | Rec | Transfer<br>To Family | (Reduce<br>Revenue) | v |
| Peter Pan        | Tinkerbell Peter        | 12/01/18-12/31/18 | 100.00              | 0.00     | 0.00        | 100.00                 |                    |                   | Ν   |                       |                     |   |
|                  | Pan                     |                   |                     | 0.00     | 0.00        | 100.00                 |                    |                   | Ν   |                       |                     |   |
| Peter Pan        | Tinkerbell Peter<br>Pan | 12/01/18-12/31/18 | 100.00              |          |             |                        |                    |                   |     |                       |                     |   |
|                  |                         |                   |                     |          |             |                        |                    |                   |     |                       |                     |   |
|                  |                         |                   |                     |          |             |                        |                    |                   |     |                       |                     |   |

- The Summary tab displays the outstanding balances that met the search criteria
- The Allocation tab is used to apply the payment to a specific student
- 7. Select the Allocation tab

| Summary Alloc    | ation                   |                   |                     |          |             |                        |                    |          |                      |   |
|------------------|-------------------------|-------------------|---------------------|----------|-------------|------------------------|--------------------|----------|----------------------|---|
| Allocation Sheet |                         |                   |                     |          |             |                        |                    |          |                      |   |
| Family Name      | Child                   | Billing Period    | Original<br>Balance | Payments | Adjustments | Outstanding<br>Balance | Current<br>Payment | Comments | Remaining<br>Balance |   |
| Peter Pan        | Tinkerbell Peter<br>Pan | 12/01/18-12/31/18 | 100.00              | 0.00     | 0.00        | 100.00                 |                    |          | 100.0                | 0 |
| Peter Pan        | Tinkerbell Peter<br>Pan | 12/01/18-12/31/18 | 100.00              | 0.00     | 0.00        | 100.00                 |                    |          | 100.0                | 0 |

8. Double-click the Current Payment field for the correct student

| Summary Alloc    | cation                  |                   |                     |          |             |                        |                    |          |                      |   |
|------------------|-------------------------|-------------------|---------------------|----------|-------------|------------------------|--------------------|----------|----------------------|---|
| Allocation Sheet |                         |                   |                     |          |             |                        |                    |          |                      |   |
| Family Name      | Child                   | Billing Period    | Original<br>Balance | Payments | Adjustments | Outstanding<br>Balance | Current<br>Payment | Comments | Remaining<br>Balance |   |
| Peter Pan        | Tinkerbell Peter<br>Pan | 12/01/18-12/31/18 | 100.00              | 0.00     | 0.00        | 100.00                 |                    |          | 100.0                | 0 |
| Peter Pan        | Tinkerbell Peter<br>Pan | 12/01/18-12/31/18 | 100.00              | 0.00     | 0.00        | 100.00                 |                    |          | 100.0                | O |

9. Enter the payment amount and comments, if applicable

| Allocation Sheet     Family Name   Child   Billing Period   Original Balance   Payments   Adjustments   Outstanding Balance   Current Payment   Comments   Rem Balance     Peter Pan   Tinkerbell Peter Pan 12/01/18-12/31/18   10.000   0.00   0.00   10.00   DHS payment   0.00   0.00 | Summary Allo     | cation                  |                   |                     |          |             |                        |                    |             |                      |    |
|----------------------------------------------------------------------------------------------------|------------------|-------------------------|-------------------|---------------------|----------|-------------|------------------------|--------------------|-------------|----------------------|----|
| Family Name Child Billing Period Original Balance Payments Adjustments Outstanding Balance Comments Rem Balance   Peter Pan Tinkerbell Peter Pan 12/01/18-12/31/18 10.00 0.0 0.0 10.0 DHS payment 0.0                                                                                    | Allocation Sheet |                         |                   |                     |          |             |                        |                    |             |                      |    |
| Peter Pan Tinkerbell Peter Pan 12/01/18-12/31/18 100.00 0.00 0.00 100.00 100.00 DHS payment 00                                                                                                    | Family Name      | Child                   | Billing Period    | Original<br>Balance | Payments | Adjustments | Outstanding<br>Balance | Current<br>Payment | Comments    | Remaining<br>Balance |    |
|                                                                                                    | Peter Pan        | Tinkerbell Peter Pan    | 12/01/18-12/31/18 | 100.00              | ).00 0   | 0.00 1      | .00.00                 | 100                | DHS payment | .00                  | 00 |
| Peter Pan Tinkerbell Peter 12/01/18-12/31/18 Update Cancel 0.00 100.00                                                                                                    | Peter Pan        | Tinkerbell Peter<br>Pan | 12/01/18-12/31/18 | Up                  | date     | Cancel 0.00 | 100.0                  | 00                 |             | 100.                 | 00 |

10. Click Update

| Summary All      | ocation                 |                   |                     |          |             |                        |                    |             |                      |     |
|------------------|-------------------------|-------------------|---------------------|----------|-------------|------------------------|--------------------|-------------|----------------------|-----|
| Allocation Sheet |                         |                   |                     |          |             |                        |                    |             |                      |     |
| Family Name      | Child                   | Billing Period    | Original<br>Balance | Payments | Adjustments | Outstanding<br>Balance | Current<br>Payment | Comments    | Remaining<br>Balance |     |
| Peter Pan        | Tinkerbell Peter Pan    | 12/01/18-12/31/18 | 100.00              | 0.00 0   | 0.00 1      | .00.00                 | 100                | DHS payment | 100                  | 00  |
| Peter Pan        | Tinkerbell Peter<br>Pan | 12/01/18-12/31/18 | Up                  | odate (  | Cancel 0.00 | 100.0                  | 0                  |             | 100.                 | .00 |

11. The Remaining Balance will update after payment is allocated

| Summary Allo     | Summary Allocation      |                   |                     |          |             |                        |                    |             |                      |
|------------------|-------------------------|-------------------|---------------------|----------|-------------|------------------------|--------------------|-------------|----------------------|
| Allocation Sheet |                         |                   |                     |          |             |                        |                    |             |                      |
| Family Name      | Child                   | Billing Period    | Original<br>Balance | Payments | Adjustments | Outstanding<br>Balance | Current<br>Payment | Comments    | Remaining<br>Balance |
| Peter Pan        | Tinkerbell Peter<br>Pan | 12/01/18-12/31/18 | 100.00              | 0.00     | 0.00        | 100.00                 | 100                | DHS payment | 0.00                 |
| Peter Pan        | Tinkerbell Peter<br>Pan | 12/01/18-12/31/18 | 100.00              | 0.00     | 0.00        | 100.00                 |                    |             | 100.00               |

- 12. Click Post at the bottom of the screen
- 13. Click OK on the confirmation popup
- 14. A SUCCESS message will appear at the top of the screen if the allocation was successful

|                    | SUCCESS              |
|--------------------|----------------------|
| $\mathbf{\bullet}$ | Successfully Posted. |